## e-Gov 電子申請アプリケーションに関するログ提供のお願い

e-Gov 電子申請についてお問合せいただいているエラー事象の原因調査に資する観点から、e-Gov 電子申請アプリケーションでは、ご利用の PC にログファイルを記録しております。できる限り早期 に事象の解決を図るため、以下のフォルダに記録されているログファイルを一式御提供いただけれ ば幸いです。

## $AppData {\tt \e} GovClient {\tt \e} Logs {\tt \e}$

当該ログファイルの取得方法等は、次に示すとおりです。なお、御提供いただいたログファイル は、e-Govの運用・保守事業者と共有し、発生事象の原因調査目的のみに使用します。

## ログファイル取得方法

|    | アプリと機能(F)                   |    |   |  |
|----|-----------------------------|----|---|--|
|    | モビリティ センター(B)               |    |   |  |
|    | 電源オプション(O)                  |    |   |  |
|    | イベント ビューアー(V)               |    |   |  |
|    | システム(Y)                     |    |   |  |
|    | デバイス マネージャー(M)              |    |   |  |
|    | ネットワーク接続(W)                 |    |   |  |
|    | ディスクの管理(K)                  |    |   |  |
|    | コンピューターの管理(G)               |    |   |  |
|    | Windows PowerShell(I)       |    |   |  |
|    | Windows PowerShell (管理者)(A) |    |   |  |
|    | タスク マネージャー(T)               |    |   |  |
|    | 設定(N)                       |    |   |  |
|    | エクスプローラー(E)                 |    |   |  |
|    | 検索(S)                       |    |   |  |
|    | ファイル名を指定して実行(R)             |    |   |  |
|    | シャットダウンまたはサインアウト(U) >       |    |   |  |
| スら | <sup>ート</sup> デスクトップ(D)     |    |   |  |
|    |                             | ۹. | 2 |  |

②検索画面が表示されます。

検索欄に「%appdata%」と入力し、「Enter」キーを入力します。

| すべて アブリ ドキュメント 設定              | 写真 その船        | t <b>▼</b>                                  |
|--------------------------------|---------------|---------------------------------------------|
| 最も一致する検索結果                     |               |                                             |
| <b>%appdata%</b><br>ファイル フォルダー | $\rightarrow$ |                                             |
|                                |               | <b>%appdata%</b><br>ファイル フォルダー              |
|                                |               | 場所 <u>C:¥Users¥016043¥AppData</u><br>最終更新日時 |
|                                |               | □ 開く<br>□ ファイルの場所を開く                        |
|                                |               | 完全なバスをコピー                                   |
|                                |               |                                             |
|                                |               |                                             |
| ,∕⊃ %appdata%                  |               |                                             |
| = 🔎 मिं 📄 📴 🔳 🧉 🧔              | ) 🗷 💽         | 🖕 😋                                         |

③「AppData¥Roaming」フォルダが表示されます。 フォルダの中の「eGovClient」を選択してください。

| 📙   🛃 📙 🖛   Roan                        | ning                           |                              |                                                            |                                        | – 🗆 ×                                                            |
|-----------------------------------------|--------------------------------|------------------------------|------------------------------------------------------------|----------------------------------------|------------------------------------------------------------------|
| ファイル ホーム 井                              | 有 表示                           |                              |                                                            |                                        | ^ <b>(</b>                                                       |
| クイック アクセス コピー リ にピン留めする                 | ばり付け<br>はり付け<br>□ ショートカットの貼り付け | 移動先コピー先         削除 名前の 変更    | 「前新しいアイテム▼     「前新しいアイテム▼     「うショートカット▼     新しい     フォルダー | プロパティ<br>プロパティ<br>通 開く →<br>源集<br>漫 履歴 | <ul> <li>■ すべて選択</li> <li>□: 選択解除</li> <li>□: 選択の切り替え</li> </ul> |
| 5                                       | リップボード                         | 整理                           | 新規                                                         | 開く                                     | 選択                                                               |
| $\leftarrow \rightarrow \cdot \uparrow$ | → PC → OSDisk (C:) → Users →   | 016043 > AppData > Roaming > | ~                                                          | ව 🔎 Roaming                            | gの検索                                                             |
| ▲ カイックマクセン                              | 名前                             | 更新日時                         | 種類                                                         | サイズ                                    |                                                                  |
| / # /1////EX                            | Adobe                          | 2020/04/01 12:52             | ファイル フォルダー                                                 |                                        |                                                                  |
| > 💻 PC                                  | CEC-LTD                        | 2020/04/01 11:57             | ファイル フォルダー                                                 |                                        |                                                                  |
|                                         | eGovClient                     | 2020/11/25 11:19             | ファイル フォルダー                                                 |                                        |                                                                  |
|                                         | Intel                          | 2019/07/27 17:11             | ファイル フォルダー                                                 |                                        |                                                                  |
|                                         | Justsystem                     | 2020/04/01 12:45             | ファイル フォルダー                                                 |                                        |                                                                  |
|                                         | Macromedia                     | 2019/07/27 16:27             | ファイル フォルダー                                                 |                                        |                                                                  |
|                                         | Microsoft                      | 2020/10/26 10:02             | ファイル フォルダー                                                 |                                        |                                                                  |
|                                         | _ Mozilla                      | 2020/11/11 18:37             | ファイル フォルダー                                                 |                                        |                                                                  |
|                                         | / Skype                        | 2020/04/01 11:57             | ファイル フォルダー                                                 |                                        |                                                                  |
|                                         | Thinstall                      | 2020/04/01 12:45             | ファイル フォルダー                                                 |                                        |                                                                  |
|                                         | - Thunderbird                  | 2020/04/28 10:31             | ファイル フォルダー                                                 |                                        |                                                                  |
|                                         |                                |                              |                                                            |                                        |                                                                  |
|                                         |                                |                              |                                                            |                                        |                                                                  |

④以下のように、「logs」フォルダが表示されます。 このフォルダの中にログファイルがあります。

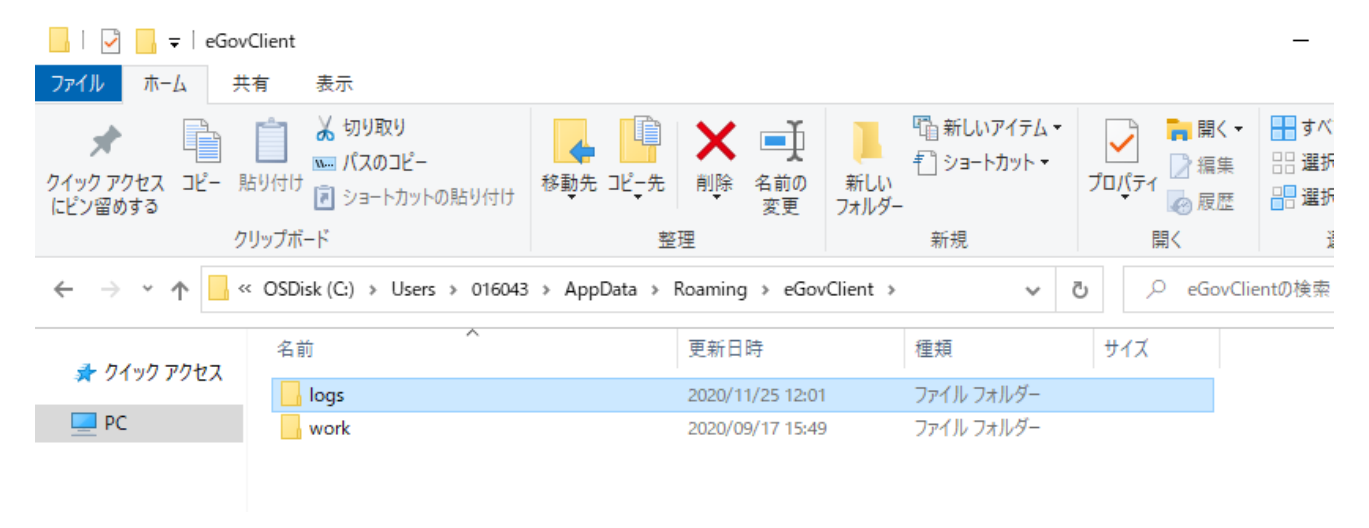

⑤「logs」フォルダを右クリックし、「送る」の「圧縮(zip 形式)フォルダー」を選択してください。「logs. zip」ファイルが生成されます。

| 📙   🛃 📙 🖛   eGov                                                                | Client |                                                                                                    |                                                             |                 |                                                                                                    |                                                              |                                  |                                                                                                |
|---------------------------------------------------------------------------------|--------|----------------------------------------------------------------------------------------------------|-------------------------------------------------------------|-----------------|----------------------------------------------------------------------------------------------------|--------------------------------------------------------------|----------------------------------|------------------------------------------------------------------------------------------------|
| ファイル ホーム 共                                                                      | 有表示    |                                                                                                    |                                                             |                 |                                                                                                    |                                                              |                                  |                                                                                                |
| ★ クイックアクセス レード にピン留めする ク ク ク ク ク ク ク ク ク ク ク ク ク ク ク ク ク ク ク                    |        | 取り<br>Dコピー<br>トカットの貼り付け                                                                                                    | 移動先 コピー先                                                    |                 | <ul> <li>名前の<br/>変更</li> </ul>                                                                                                    | 】<br>新しい<br>フォルダー                                            | 「 ① 新しいアイテム ▼   ① ショートカット ▼   新規 | プロパティ<br>プロパティ<br>一<br>一<br>一<br>二<br>二<br>二<br>二<br>二<br>二<br>二<br>二<br>二<br>二<br>二<br>二<br>二 |
| ← → × ↑ 📙 > PC > OSDisk (C:) > ユーザー > 016043 > AppData > Roaming > eGovClient > |        |                                                                                                    |                                                             |                 |                                                                                                    |                                                              |                                  |                                                                                                |
| 🖈 クイック アクセス                                                                     | 名前     | ~                                                                                                    |                                                             | 更新日             | 時                                                                                                    |                                                              | 種類                               | サイズ                                                                                            |
| _                                                                               | logs   |                                                                                                    |                                                             | 2020/1          | 1/25 12:01                                                                                                    |                                                              | ファイル フォルダー                       |                                                                                                |
| PC PC                                                                           | wc     | 間く(O)<br>新しいウインドウで開<br>クイックアクセスにゼ<br>JSファイル検索ツールで称<br>7-Zip<br>CRC SHA<br>ATOKで学習する(A<br>アクセスを許可する)<br>以前のパージョンの行<br>ファイルを Acrobat<br>ライブラリに追加(I)<br>スタートにピン留めす | (CE)<br>ジ留めする<br>会素(J)<br>A)<br>(G)<br>复元(V)<br>で結合<br>る(P) | ><br>><br>><br> | 9/17 15:49                                                                                                    | 9                                                            | ファイル フォルダー                       |                                                                                                |
|                                                                                 |        | 送る(N)<br>切り取り(T)<br>コピー(C)<br>ショートカットの作成<br>削除(D)<br>名前の変更(M)                                                                                                   | :(S)                                                        |                 | <ul> <li>8 Bluet</li> <li>第 FAX き</li> <li>第 FAX き</li> <li>第 FAX き</li> <li>第 FAX き</li> <li>第 FAX き</li> <li>第 FAX き</li> <li>第 FAX き</li> <li>第 FAX き</li> <li>第 FAX き</li> </ul> | ooth デバイ<br>受信者<br>受信者<br>トップ (ショ-<br>メント<br>受信者<br>(zip 形式) | (ス<br>-トカットを作成)<br>フォルダー         |                                                                                                |
|                                                                                 |        |                                                                                                    |                                                             |                 |                                                                                                    |                                                              |                                  |                                                                                                |

⑥「logs.zip」をメールの添付ファイルとしてご送付ください。その際、送付いただくメールの件名 を「e-Gov 電子申請アプリケーションログファイル送付」としてください。

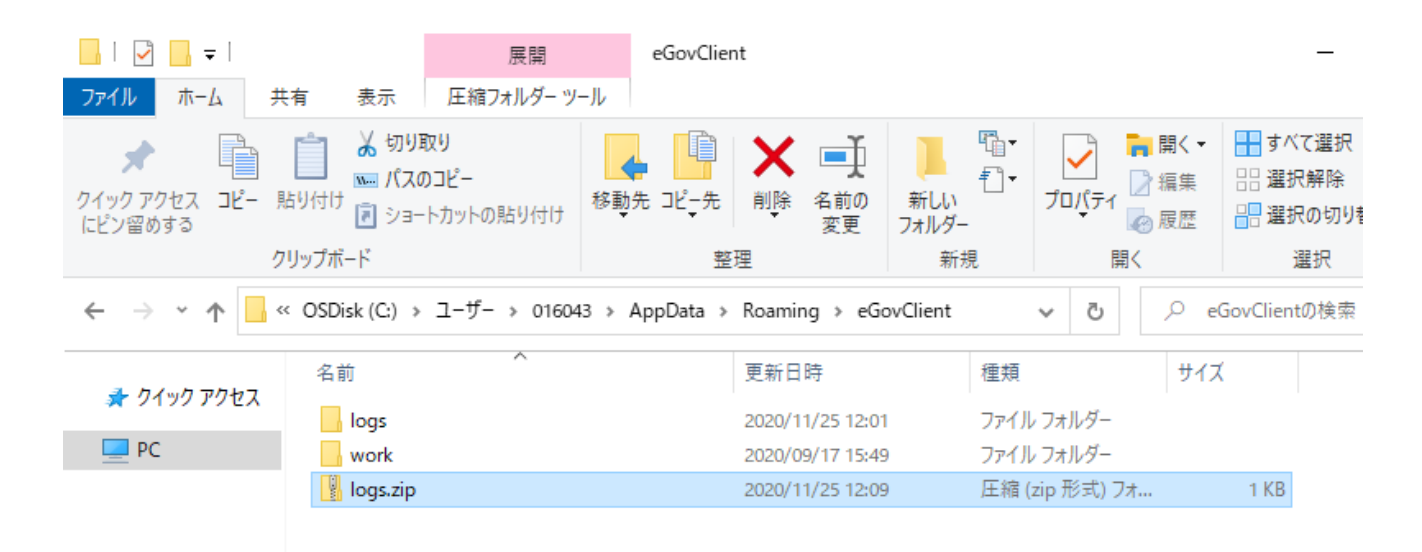

以上